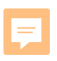

**NEW SUPPLIER REGISTRATION** 

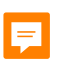

In order to become a Confirmed Bidder in PAVES, you must complete the New Supplier Registration process. By submitting your company's information, login credentials will be generated, by which you can access PAVES. You will then be able to add additional company contacts, edit your profile, and bid on TRS solicitations.

TRS@P/

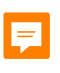

# **Supplier Administrator**

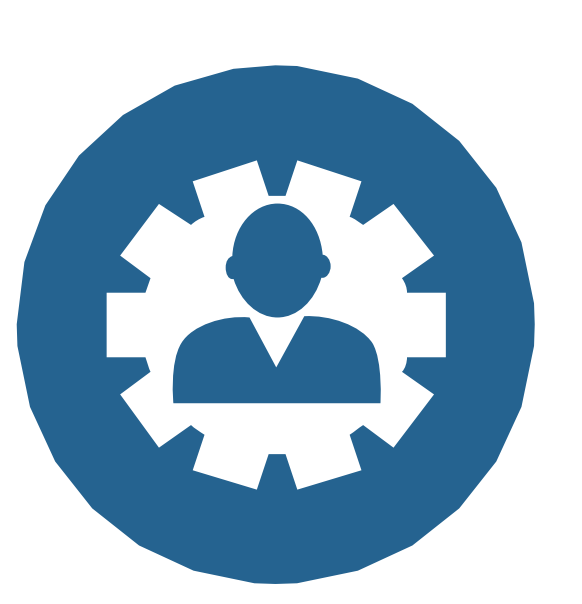

#### **Supplier Administrator**

The individual who submits their company's Supplier registration request will automatically become the Supplier Administrator for the company's account when the Supplier registration request is approved.

#### **Adding Additional Contacts**

Once a Supplier Administrator logs in to their company's account, they will be able to add additional users to their account on the **Contacts** tab of their Supplier profile. It is also recommended that each company's account has at least two Supplier Administrators. This process will be described later in this course.

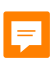

## **PAVES** Login

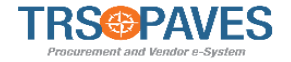

|                                    |                                                                                                    |                                                                                                    | ¢ | <del>گ</del> - |
|------------------------------------|----------------------------------------------------------------------------------------------------|----------------------------------------------------------------------------------------------------|---|----------------|
| < 🕤 Log                            | gin                                                                                                    |                                                                                                    |   |                |
| Fields marked by an asterisk * and | re mandatory<br>Welcome to PAVES, the pathway to doing business with TRS! As a registered supplier, you have<br>access to an integrated portal that can save you time and money as well as increase visibility<br>into your TRS purchase orders and contracts. Features include:<br>• Real-time access to purchase orders and contracts<br>• Electronic invoice submission<br>• Invoice status tracking<br>• Online submission of bids and proposals<br>• Managing your contacts and users<br>• Deliverable notifications and reminders | IDENTIFICATION   Login*   a   Password*   Password*   Login   Login   Login   Contact Info for Help Desk 1-800-XXX-XXXX     Image: Source of the second second seco |   | ×              |
|                                    |                                                                                                    | Show Public Contracts                                                                                                    |   |                |

- Navigate to the PAVES Login Page
- Select New Supplier Registration

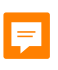

## **Company Information**

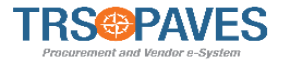

|                                                                                               |                                            |                         | ¢ <b>®</b> ∙ |
|-----------------------------------------------------------------------------------------------|--------------------------------------------|-------------------------|--------------|
| < 3 New Supplier ? Register                                                                   | now                                        |                         |              |
| <ul> <li>Fields marked by an asterisk * are mandatory</li> <li>Company information</li> </ul> | Goods/Products Offered                     | Cancel Security Control | ×            |
| Legal Name* Company Name* Ownership Codes* Are you a certified HUB?* No Yes Tax ID Number*    | Regions Served  Commodity Codes  Comment   | Retype Characters Here  |              |
| Address<br>Map Satellite EUROPE []                                                            | Contact Information First Name* Last Name* |                         |              |

Complete all required fields in the **Company Information** section:

- Legal Name
- Company Name
- Ownership Codes
- Are you a certified HUB?(Yes/No)
- Tax ID Number

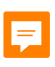

#### Address

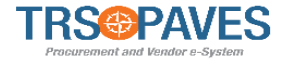

| TRS@PAVES                          |                                                                                                    | ¢ 😚- |
|------------------------------------|----------------------------------------------------------------------------------------------------|------|
| < 5 New Supplier ? Register n      | w                                                                                                    |      |
|                                    | E Register Cancel                                                                                                    |      |
| Address                            | Contact Information                                                                                                    |      |
| Map Satellite                      | First Name*                                                                                                    |      |
| AFRICA AFRICA                      | Last Name*                                                                                                    |      |
| SOUTH AMERICA                      | Position*                                                                                                    |      |
| Google Map data @2021 Terms of Use | Email*                                                                                                    |      |
| Address Label                      | Password *                                                                                                    |      |
| Address Line 1 🛈 *                 |                                                                                                    |      |
| Enter a query 👌                    | Confirm password*                                                                                                    |      |
| Address Line 2                     |                                                                                                    |      |
|                                    | <ul> <li>Passwords should match.</li> <li>Password must contain at least 1 digit(s)</li> </ul>                                          |      |
| Zip Code City*                     | <ul> <li>Password must contain at least 1 non-alphanumeric character(s)</li> <li>Password must contain at least 6 characters</li> </ul> |      |
| Country* State/Province            |                                                                                                    |      |
|                                    |                                                                                                    |      |
|                                    |                                                                                                    |      |

• Enter your business address.

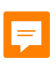

### **Contact Information**

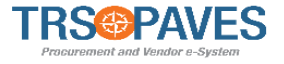

| TRS@PAVES                          |                                                                                                    | ¢ 🛞- |
|------------------------------------|----------------------------------------------------------------------------------------------------|------|
| < 3 New Supplier ? Register no     | W                                                                                                    |      |
|                                    | Ea Register Cancel                                                                                                    |      |
| Address                            | Contact Information                                                                                                    |      |
| Map Satellite EUROPE               | First Name *                                                                                                    |      |
| AFRICA AFRICA                      | Last Name*                                                                                                    |      |
| Scenica Steinica                   | Position*                                                                                                    |      |
| Google Map data @2021 Terms of Use | Email*                                                                                                    |      |
| Address Label                      |                                                                                                    |      |
|                                    | Password *                                                                                                    |      |
| Address Line 1 ①*                  | Confirm password *                                                                                                    |      |
| Address Line 2                     |                                                                                                    |      |
|                                    | <ul> <li>Passwords should match.</li> <li>Password subtract to distribute to the state of the state of the state o</li></ul> |      |
| Zip Code City*                     | Password must contain at least 1 digit(s)     Password must contain at least 1 non-alphanumeric character(s)     Password must contain at least 6 characters                                                                                                    |      |
| Country* State/Province            |                                                                                                    |      |
|                                    |                                                                                                    |      |

Fill out your Contact Information:

- First Name/Last Name
- Position within Company
- Email Address
- Create a password (Choose a password following the restrictions listed.)

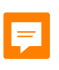

#### **Goods/Products Offered**

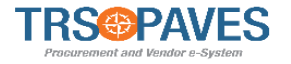

|                                                                             |                                 |                        | ¢ <b>(?)</b> - |
|-----------------------------------------------------------------------------|---------------------------------|------------------------|----------------|
| < 3 New Supplier ? Register n                                               | ow                              |                        |                |
| Fields marked by an asterisk * are mandatory     Company information        | Goods/Products Offered          | Security Control       | ×              |
| Company Name* Company Name* Are you a certified HUB?* No Yes Tax ID Number* | Commodity Codes                 | Retype Characters Here |                |
| Address<br>Map Satellite EUROPE                                             | Contact Information First Name* |                        |                |

These fields are not mandatory but may be filled in before registering.

- Select Region(s) Served and Commodity Code(s) from the dropdown.
- Leave a comment to add details to your offerings if necessary.

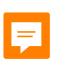

#### **Goods/Products Offered**

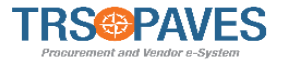

| TRS PAVES                                                         |                                                                                                    | ¢ <b>?}</b> ∙          |
|-------------------------------------------------------------------|----------------------------------------------------------------------------------------------------|------------------------|
| < 3 New Supplier ? Register no                                    | ow.                                                                                                    |                        |
| Legal Name *                                                      | Register Cancel                                                                                                    |                        |
| Company Name*                                                     | Commodity Codes                                                                                                    | Retype Characters Here |
| Ownership Codes*  Are you a certified HUB?* No Yes Tax ID Number* | <ol> <li>Good</li> <li>Services</li> <li>AIS/Telecommunications</li> <li>AIS/Telecommunications</li> <li>Architectural Engineering Services</li> <li>Architectural Engineering Services</li> <li>Audit Services</li> <li>Automotive</li> <li>Automotive</li> </ol> |                        |
| Address                                                           | 3 - Building Supplies                                                                                                    |                        |
| Map Satellite                                                     | See All                                                                                                    |                        |

- Select the commodities your organization provides. You will be notified of solicitations containing the commodities which you select here.
- You can also search for commodities by typing directly into the Commodities field and selecting an option from the search results.
- To search for specific commodities, select See All.

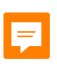

### **Finalize Registration**

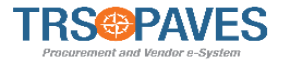

|                                                                                             |                                          |                        | ¢ 🔞- |
|---------------------------------------------------------------------------------------------|------------------------------------------|------------------------|------|
| S New Supplier ? Register n Fields marked by an asterisk * are mandatory                    | OW.                                      |                        | ×    |
| Company information                                                                         | Goods/Products Offered                   | Security Control       |      |
| Legal Name* Company Name* Ownership Codes* Are you a certified HUB?* No Yes. Tax ID Number* | Regions Served  Commodity Codes  Comment | Retype Characters Here |      |
| Address                                                                                     | Contact Information                      |                        |      |
| Map Satellite EUROPE []                                                                     | First Name *<br>Last Name *              |                        |      |

- Complete the Security Control.
- Select **Register**.

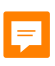

#### **Next Steps**

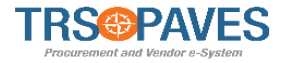

|                       |                                                                                                    | ¢ | <b>*</b> |
|-----------------------|----------------------------------------------------------------------------------------------------|---|----------|
| < <sup>1</sup> D      | Supplier registration                                                                                                   |   | 0        |
| ✓ Data has been saved |                                                                                                    |   | ×        |
|                       | We thank you for your visit.                                                                                            |   |          |
|                       | Your request for registration has been taken into account. You will receive soon an e-mail from us with the next steps. |   |          |
|                       | So back to login page                                                                                                   |   |          |
|                       |                                                                                                    |   |          |
|                       |                                                                                                    |   |          |
|                       |                                                                                                    |   |          |

The confirmation page will appear once you complete your registration, letting you know you will receive email notification with next steps.

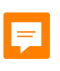

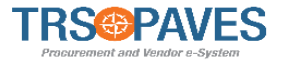

If after submitting your registration you receive an email that your registration has been rejected, this is most likely because your company has already been registered on PAVES. The registration request will only be rejected if the Tax ID Number that is submitted already exists in PAVES. In this case, please contact your Supplier Administrator to be added into the system.

If you believe your rejection to be an error, please contact the Help Desk.

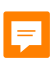

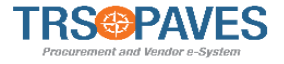

Upon receiving email confirmation of your registration, you can use the link provided to navigate to the PAVES login page. Using your newly created credentials, log in to the portal, accept the Terms and Conditions, and begin navigating the system.

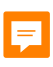

### Acknowledge T&C

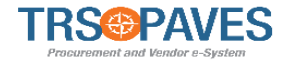

|   | TRSOPAVES | General Info. Solicitation Contracts Orders Invoicing                            | ¢         | <b>9</b> Sup T. | ( | <b>R</b> - |
|---|-----------|----------------------------------------------------------------------------------|-----------|-----------------|---|------------|
| , | < "D &    | General Terms of Use                                                             | Q. Search |                 | 4 | B          |
|   |           | You have to accept the terms and conditions in order to continue.<br>legal terms |           |                 |   |            |
|   |           | I accept the terms and conditions      Acknowledge Print                         |           |                 |   |            |

- Login to PAVES.
- Accept the Terms and Conditions.

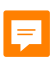

## **Company Profile**

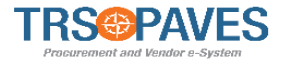

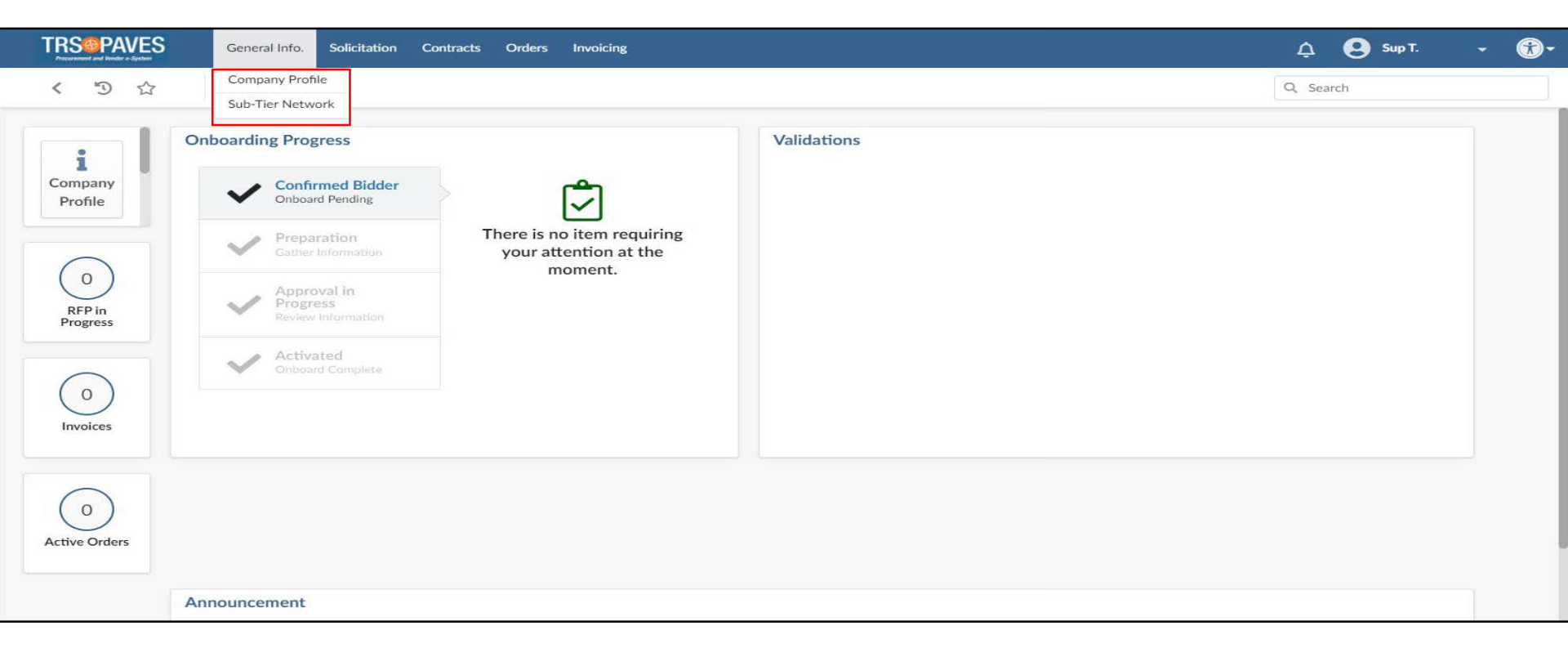

#### From the General Info tab select Company Profile.

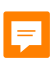

### **Review Information**

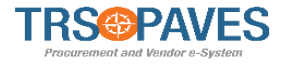

| TRS®PAVES                                                    | General Info. Solicitation Con                                                                                                    | tracts Orders Invoicing                                           |                                                                                                    |                                                                                                    | 🔔 😧 Sup T. | - 🔞- |
|--------------------------------------------------------------|----------------------------------------------------------------------------------------------------|-------------------------------------------------------------------|----------------------------------------------------------------------------------------------------|----------------------------------------------------------------------------------------------------|------------|------|
| < 3 公                                                        | Company Info                                                                                                    |                                                                   |                                                                                                    |                                                                                                    | Q Search   | 8    |
| Company Information                                          |                                                                                                    |                                                                   | 1                                                                                                    |                                                                                                    |            |      |
| <ul> <li>Contacts</li> <li>Documents &amp; Certs.</li> </ul> | Expected date format: M/d/yyy                                                                                                    | YY .                                                              |                                                                                                    |                                                                                                    |            | ×    |
| Qualifications                                               | Company                                                                                                    |                                                                   | HQ Address                                                                                                    |                                                                                                    |            |      |
|                                                              | Company Name<br>STK Test Supplier 5/26<br>Legal Name<br>STK Test Supplier 5/26<br>Ownership Codes<br>Financial Institution<br>Other Information | Tax ID Number<br>7654321<br>Are you a certified HUB?<br>No<br>Yes | Map Satellitu<br>s/Lake M<br>Lake M<br>Millennium @ E Randa<br>n M<br>Cloud Gate 0<br>Cloud Gate 0<br>Cloud Gate 0<br>Address Label () | Riverwalk<br>e Center<br>N E W EASTSIDE<br>Berring H<br>Berring H<br>Berring |            |      |
|                                                              | Year Founded<br>Website                                                                                                    |                                                                   | Address Line 1 ①<br>200 E Randolph St<br>Address Line 2                                                                                | Zip Code<br>60601                                                                                                    |            |      |
|                                                              | * Form W9 is mandatory before Su                                                                                                    | bmitting for Activation                                           | City<br>Chicago<br>Country                                                                                                    | State/Province                                                                                                    |            |      |

• Review the information submitted at the time of registration.

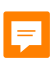

#### Qualifications

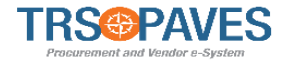

|                                                                                           | General Info. Solicitation Contracts Orders                                                                         | Invoicing                  | 🛕 😢 Sup T. | - 🔞- |
|-------------------------------------------------------------------------------------------|----------------------------------------------------------------------------------------------------|----------------------------|------------|------|
| く う ☆                                                                                     | Company Info                                                                                                    |                            | Q Search   | 8    |
| <ul> <li>Company Information</li> <li>Contacts</li> <li>Documents &amp; Certs.</li> </ul> | Bxpected date format: M/d/yyyy                                                                                      | <b>⊇</b> Save              |            | ×    |
| Qualifications                                                                            | Additional Information<br>Geographical Regions Commodity Codes Comment (Supplier) Customer References Add Reference | Questionnaires O Result(s) |            |      |

- Click the Qualifications link to review/add optional Additional Information:
  - Geographical Regions
  - Commodity Codes
  - Comment (Supplier)
- The same search functionalities available during registration are available here as well.
- Click Save.